### しんきん自動集金サービス マスタ管理ツールの移行手順(マスタ管理型) (Ver. 2. 0. 3. 1 ⇒ Ver. 2. 0. 4. 1)

SIS

令和5年11月22日

株式会社しんきん情報サービス

SIS Copyright © SHINKIN INFORMATION SERVICE LTD. All Rights Reserved.

### 1. はじめに

データの送受信を行っているCPメール(Confidential Posting Cloud:富士通Japan株 式会社)のバージョンアップに伴い、新しいソフト(Ver.2.0.4.1)への移行が必要になり ます。次の移行期間中に、アップデートツールを使用して、新しいソフト(Ver.2.0.4.1) への移行をお願いします。

移行期間 令和5年11月13日 ~ 令和6年8月30日まで

※令和6年9月1日以降、現行ソフト(Ver.2.0.3.1)では、データの送受信は

できません。(「エラーコード:101E000」と表示されます。)

## 2. アップデートツールのダウンロード

● マスタ管理アップデートツールのダウンロードを行います。

| ソフト名               | ダウンロードURL                                                                                       |
|--------------------|-------------------------------------------------------------------------------------------------|
| マスタ管理<br>アップデートツール | 自己解凍形式(EXE形式)<br><u>https://www2.shinkin-sis.co.jp/FinanceSearch/email2/MMT_TOOL_UPDATE.EXE</u> |
|                    | ZIP形式<br>https://www2.shinkin-sis.co.jp/FinanceSearch/email2/MMT_TOOL_UPDATE.ZIP                |

#### 令和5年11月13日より、ダウンロード可能です。

## 3. アップデートツールの実行する前に

● ダウンロードしたファイルは、圧縮処理されています。

ファイルをダブルクリックするとパスワード入力画面が表示されますので、

次のパスワードを入力して、解凍してください。

<u>パスワード:shinkin0sis</u> 0:数字のゼロ

アップデートツールを実行する前に、現行ソフト(Ver.2.0.3.1)にて、
 「CPメール・センターからのデータ受信」を行い、未受信データを全て受信してください。

※アップデート後、未受信データは受信できません。

| INTRODIT Conservation Hell<br>Ver 2023<br>RES:RCBAR<br>GROUP-D sink-mat |        | 処理選択 ><br>NERG MAND     | 000 | danai - danai<br>2022/10/21 12/21/24 |
|-------------------------------------------------------------------------|--------|-------------------------|-----|--------------------------------------|
|                                                                         | CPX-N  | ・センタンドのデータ受信            |     |                                      |
|                                                                         | 引得金額   | P#F-90802.338           |     |                                      |
| -                                                                       | #日子定.1 | FARE: HARATOS           | 85  |                                      |
| -                                                                       | 729皇前  | 変更テータの数定、送付<br>重お知らせの出力 |     |                                      |
|                                                                         | [      |                         |     |                                      |

※受信データがなく、マスタ送信ができない状態(「送信ボタン」がグレー アウトの状態)の場合は、アップデート前に信用金庫にお問合せください。 お問合せがない場合は、アップデートツールによるマスタ移行ができません。

(図1)

# 4. アップデートツールの実行

● 解凍したファイルの中の「MMT\_UPDATE. exe」を実行し、[続行]ボタンを押します。

※「WindowsによってPCが保護されました」の画面表示が出た場合は、「詳細情報」をクリックして 実行してください。

※マスタ管理ツールを起動している場合は、終了してから行ってください。

本アップデートツールにより、新ソフト(Ver.2.0.4.1)がインストールされ、現行ソフト(Ver.2.0.3.1)から 登録データが移行されます。現行ソフトは「C:¥SIS¥SIS BK」にバックアップ保存されます。

| <ul> <li>SMTツール アップテート</li> <li>Eメール方式マスタ管理ツールのCPメール・センタ用アップデートを開始します。</li> <li>※ アップデート後は、セキュアセンタとの送受信ができなくなります。<br/>以下の内容を確認して下さい。</li> <li>・全ての取引先で、「セキュアセンタからのデータ受信」を実行済み</li> <li>SMTマスタ管理ツールが起動されていない。</li> <li>よろしければ「統行」ボタンを押下して下さい。</li> <li>         族 行 中 断     </li> </ul> | ・・・・・・・・・・・・・・・・・・・・・・・・・・・・・・・・・・・・      |
|----------------------------------------------------------------------------------------------------|-------------------------------------------|
| (図2)<br>・・・・・・・・・・・・・・・・・・・・・・・・・・・・・・・・・・・・                                                                                                    | (図3)                                      |
| システムの更新が完了しました。<br>終 7                                                                                                    | まだ移行手順は完了していません。<br>引き続き、次ページの作業を行ってください。 |

(図4)

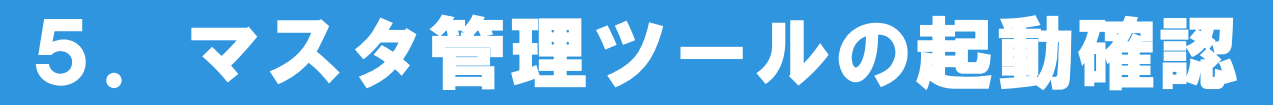

●「Eメール方式マスタ管理ツール」のアイコンをダブルクリックし、ソフトを起動します。

ログイン画面右上のバージョン情報について、「Ver.2.0.4.1」となっていることを確認してください。

|     | Eメール 方式マ | スタ管理ツール |             |
|-----|----------|---------|-------------|
|     |          |         | Ver.2.0.4.1 |
| ユーザ |          |         |             |
| パスワ | -۴       |         |             |
|     | ログイン     | キャンセル   | 1           |

(図5)

● 「マスタ登録変更データ」の画面を開き、登録データが表示されること確認してください。

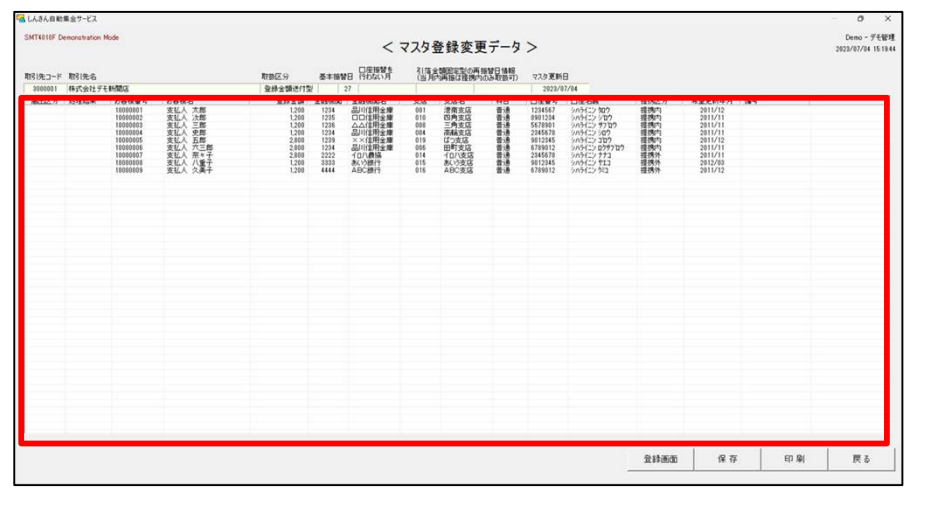

まだ移行手順は完了していません。 引き続き、次ページの作業を行ってください。

(図6)

6. パスワードの設定

● 新しい「マスタ管理ツール設定指示書」が届いている場合は、「取引先(企業)情報」の画面より、
 新しいパスワードを設定してください。

| ew ver.2.3A                                                          |   | SMT0110F Damonstration Mode |               |            |          | demo - de        |
|----------------------------------------------------------------------|---|-----------------------------|---------------|------------|----------|------------------|
| TIZOXENUS                                                            |   |                             | < 取引          | も(企業)情報    | >        | 2023/03/10 17 14 |
| しんさん自動集全サービス マスの管理シール設定指示書<br>(ユーサル・パスコート・ウルーフ() 2月番)                |   | 章铁通输                        | 1             |            |          |                  |
| -                                                                    |   | ウループID                      | sistk-mst     |            |          |                  |
| 2<br>7830689.1~90.1120-1.54-7022866143.                              |   | ユーザーロ                       | tkmst-1234567 |            |          |                  |
| 18 31 9t J ~ M 35993599                                              |   | パマロード                       | acacacacaca   |            |          |                  |
| 2 X 6 RISH - HMB                                                     |   | <b>前引生</b> 々                | H####0000     |            |          |                  |
| 全務連邦名 デモ信用主筆信用合業 デモズ店                                                | N | 和25120世                     | MARENOOOC     | ,          |          |                  |
| 他 図 分 というルガビ マス9管理型<br>引き会説者次申請型 白(円法対型)                             |   | 金庫名称                        | ○○信用金庫        |            |          |                  |
| 1 - # 1 0 tenst-3395083                                              |   | 表示之论                        | 008E          |            |          |                  |
| 1 2 つ ~ F demo1234 名中415年3月4日<br>名単年1519年3月4日11日日<br>日本1519年3月4日11日日 |   | ×10.044                     | 100.20        |            |          |                  |
| 5 ib - 5 i D Setk-met                                                |   | 提携内送信 <u>8</u>              | 条切日時          | 提携内送信日     |          |                  |
| R.ユーザルードなかード・グルーガルは、しんと人意味をサービス運用と感染不可たなものです。<br>サリーガルードなっている        |   |                             |               |            |          |                  |
| HILANE INFOLTONE                                                     |   | <b>退携外送信</b> 》              | 条切日時          | 提携外送信日     | 登録日      | 更新日              |
| R ±                                                                  |   |                             |               | 2023/01/18 | 2022/11/ | 8 2023/01/18     |
|                                                                      |   |                             | 000000        |            | Care Ba  |                  |
| 515 計しんさん情報サービス                                                      |   |                             | #178.32749    | 又 相        | HES MID: | キャンセル            |
| ARD-CYM                                                              |   |                             |               |            |          |                  |

(図7)

※移行前のパスワードが<u>英字のみ</u>であった場合に、本作業が必要です。

移行前のパスワードが英字と数字の両方である場合は、本作業は不要です。

まだ移行手順は完了していません。 引き続き、次ページの作業を行ってください。

# 7. マスタ登録データの通信テスト

- テスト送信・受信を実施してください。
  - ①「マスタ登録変更データ」の画面を開き、「保存」と「送信」ボタンを押し、送信します。

マスタについて、登録・変更がない場合も行ってください。

| G LABADINB会サービス<br>SMTRUIF Devocation Hole | < マスタ登録変更データ > | 0 ×<br>Demo - FEMINE<br>2022/07/04 10:1944 | ■ しんろんの総第金サービス<br>SMT400F Demonstration Mode 2000000000000000000000000000000000000                                                                                                    | < | 送信完了確認 🗙                                                                                                    |
|--------------------------------------------|----------------|--------------------------------------------|----------------------------------------------------------------------------------------------------|---|----------------------------------------------------------------------------------------------------|
| R12-7 R04                                  |                |                                            | < マスタ登録変更データ > 20000 A F241<br>R81년4編8<br>OROUP-D Extenset USER-D Kenet-199999 取1년46 世紀<br>マスタ更新日 2023/06/13 マスタ登録変更設定 送信<br>送信了一少参照<br>送信了一少参照<br>正法信言<br>正法信言<br>正言<br>正言<br>正言<br>正言<br>正言<br>正言<br>正言<br>正言<br>正言<br>正 | ₽ | 送信が終了しました。     ダイアルアップネットワーク接続の場合は、     手動にて切断してください。     〇K     〇     〇     〇     〇     〇     〇     〇     〇     〇     〇     〇     〇     〇     〇     〇     〇     〇     〇     〇     〇     〇     〇     〇     〇     〇     〇     〇     〇     〇     〇     〇     〇     〇     〇     〇     〇     〇     〇     〇     〇     〇     〇     〇     〇     〇     〇     〇     〇     〇     〇     〇     〇     〇     〇     〇     〇     〇     〇     〇     〇     〇     〇     〇     〇     〇     〇     〇     〇     〇     〇     〇     〇     〇     〇     〇     〇     〇     〇     〇     〇     〇     〇     〇     〇     〇     〇     〇     〇     〇     〇     〇     〇     〇     〇     〇     〇     〇     〇     〇     〇     〇     〇     〇     〇     〇     〇     〇     〇     〇     〇     〇     〇     〇     〇     〇     〇     〇     〇     〇     〇     〇     〇     〇     〇     〇     〇     〇     〇     〇     〇     〇     〇     〇     〇     〇     〇     〇     〇     〇     〇     〇     〇     〇     〇     〇     〇     〇     〇     〇     〇     〇     〇     〇     〇     〇     〇     〇     〇     〇     〇     〇     〇     〇     〇     〇     〇     〇     〇     〇     〇     〇     〇     〇     〇     〇     〇     〇     〇     〇     〇     〇     〇     〇     〇     〇     〇     〇     〇     〇     〇     〇     〇     〇     〇     〇     〇     〇     〇     〇     〇     〇     〇     〇     〇     〇     〇     〇     〇     〇     〇     〇     〇     〇     〇     〇     〇     〇     〇     〇     〇     〇     〇     〇     〇     〇     〇     〇     〇     〇     〇     〇     〇     〇     〇     〇     〇     〇     〇     〇     〇     〇     〇     〇     〇     〇     〇     〇     〇     〇     〇     〇     〇     〇     〇     〇     〇     〇     〇     〇     〇     〇     〇     〇     〇     〇     〇     〇     〇     〇     〇     〇     〇     〇     〇     〇     〇     〇     〇     〇     〇     〇     〇     〇     〇     〇     〇     〇     〇     〇     〇     〇     〇     〇     〇     〇     〇     〇     〇     〇     〇     〇     〇     〇     〇     〇     〇     〇     〇     〇     〇     〇     〇     〇     〇     〇     〇     〇     〇     〇     〇     〇     〇     〇     〇     〇     〇     〇     〇     〇 |
| (図9)                                       |                |                                            | (図10)                                                                                                    | _ |                                                                                                    |

② 送信完了から15分後に、受信を行ってください。

(送信を16時以降に行った場合は、翌営業日の9時以降に受信を行ってください。)

| ILLまん自動集金サービス<br>SMT0200F Demonstration Mode   |                                                                 | ×<br>Demo - デモ管理   | 受信 Demonstration Mode                                                                        | ×                  | 受信完了確認                                          | ×     |
|------------------------------------------------|-----------------------------------------------------------------|--------------------|----------------------------------------------------------------------------------------------|--------------------|-------------------------------------------------|-------|
| Ver 203.1<br>REG (9:1648<br>GROUP-ID sidth-mat | < 処理選択 ><br>USER-ID 「#.met-3999999 取得先を「注意<br>CPメール・センタからのデータ受信 | 2022/06/24 1144.53 | 差出人         タイトル         受信           Image: SIS         マスタ登録変更データ_20230_         2023/06/2 | 24 13:18:          | 受信が終了しました。<br>ダイアルアップネットワーク接続の<br>手動にて切断してください。 | 0場合は、 |
| _                                              | 引席金額申請データの設定、送信<br>振替予定、振替確定、振替結果の出力                            |                    | 受信 キャンセル                                                                                     |                    | Jan 1997                                        | ОК    |
|                                                | マスタ登録変更データの設定、送信<br>各種お知らせの出力                                   |                    | (図13)                                                                                        |                    | (図14)                                           |       |
| 接续設定                                           | 基本情報 マニュアル参照 金融機関映衆                                             | (図12               | 送受信が正常に完<br><sup>2)</sup> ご対応ありがとうこ                                                          | こてしたら、利<br>ございました。 | 8行作業は全て終っ                                       | 了です。  |

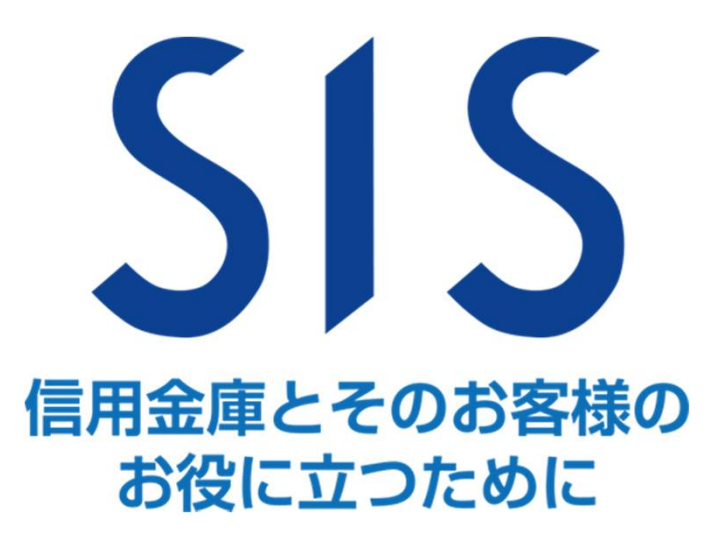